## Servidores Fiery habilitados para cores PANTONE

Soluções de impressão de produção

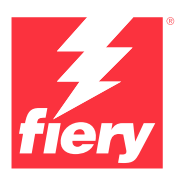

# Atenda à demanda por cores especiais. Baixe as bibliotecas PANTONE mais recentes

Os clientes precisam de cores especiais para diferentes tipos de projetos. Atenda melhor às necessidades dos clientes baixando as últimas bibliotecas de cores PANTONE para seu servidor Fiery.

O fluxo de trabalho habilitado para cores Fiery® PANTONE® garante que os provedores de impressão produzam as cores especiais mais confiáveis e consistentes, com base nos perfis ICC padrão do setor para o PANTONE MATCHING SYSTEM® (Sistema de adequação ao Pantone). Com ferramentas de gerenciamento de cores modulares da Fiery baseadas em uma plataforma aberta, os usuários podem imprimir com precisão as cores PANTONE mais avançadas.

### Os servidores Fiery vêm com recursos e ferramentas integradas de gerenciamento de cores

A abordagem modular dos servidores Fiery para o gerenciamento de cores fornece ferramentas e recursos avançados de cores para criar a tonalidade perfeita para as necessidades específicas de cada cliente. Os servidores Fiery fornecem cores excepcionais prontas para uso com a tecnologia de reprodução de cores e imagens da Fiery. Para medir as cores, use um espectrofotômetro Fiery. Para obter maior controle sobre a correspondência de cores especiais, use a ferramenta de gerenciamento de cores especiais integrada\*. Para garantir que a reprodução de cores seja sempre precisa, consistente e confiável, use o Fiery Color Profiler Suite. Para ferramentas mais avançadas de gerenciamento de cores especiais, use o Fiery Spot Pro (parte do Fiery Graphic Arts Pro Package e o Fiery ColorRight Package) para garantir o controle completo da reprodução de cores da marca

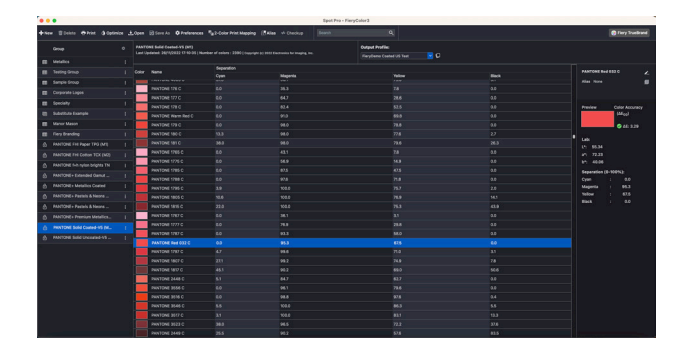

## Os servidores Fiery habilitados para cores PANTONE oferecem as cores PANTONE mais avançadas

Os servidores Fiery habilitados para cores PANTONE automatizam o processamento de cores, desde o envio de tarefas até a impressão. Essa automação elimina as suposições e os gastos com retrabalho por controlar como as cores serão impressas.

O uso do Fiery Spot-On<sup>™</sup> ou do Fiery Spot Pro\* no seu servidor Fiery elimina as suposições durante a correspondência de cores por meio de uma interface intuitiva que facilita e agiliza a definição e alteração de cores especiais, para que você não precise desperdiçar tempo procurando por valores de tinta CMYK. As ferramentas de gerenciamento de cores especiais reduzem o potencial de erros, permitindo que os usuários criem bibliotecas de cores personalizadas para reutilização posterior e mapeiem com precisão substituições entre aplicativos que usam espaços de cor CMYK e RGB para definir cores especiais.

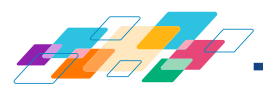

### Como instalar as bibliotecas PANTONE:

Siga as etapas abaixo para baixar facilmente as bibliotecas PANTONE.

- 1. Faça o download das bibliotecas PANTONE desejadas em solutions.fiery.com/pantone/download
- 2. Inicie a Fiery Command WorkStation®
- 3. Conecte-se ao servidor Fiery desejado para adicionar a biblioteca PANTONE

#### Usuários do Fiery Spot-On:

- 4. Acesse o Centro de dispositivos
- 5. Selecione Cores especiais em Recursos
- Clique em Importar ou Abrir (usuários do macOS devem clicar em Opções)
- 7. Navegue até o local das bibliotecas PANTONE Formula Guide V5 baixadas
- 8. Escolha a primeira biblioteca a ser importada
- 9. Clique em Abrir (observe que a nova biblioteca aparece na lista de bibliotecas de cores localizada à esquerda da página)
- 10. Repita o procedimento para as bibliotecas restantes que você deseja carregar

#### **Usuários do Fiery Spot Pro:**

- 4. Clique no botão Spot Pro na barra de ferramentas da Command WorkStation para iniciar o aplicativo
- 5. Clique no botão Abrir na barra de ferramentas do Spot Pro
- 6. Escolha a primeira biblioteca a ser importada. Usuários do macOS devem selecionar Mostrar opções, clicar em Arquivos .icc no menu suspenso Formato e, por fim, clicar em Abrir
- 7. A nova biblioteca aparecerá no painel Grupos no lado esquerdo da página
- 8. Repita o procedimento para as bibliotecas restantes que você deseja carregar

#### Observações importantes

- Lembre-se de habilitar a correspondência de cores especiais na Configuração de cores Fiery para as bibliotecas de cores especiais que serão usadas
- Se você editou anteriormente qualquer uma das bibliotecas PANTONE em seu Fiery, posicione os novos grupos PANTONE Formula Guide V5 após os grupos PANTONE+ mais antigos na lista de nomes dos grupos. Suas edições nas antigas bibliotecas PANTONE PLUS são preservadas porque o servidor Fiery pesquisa por padrão as correspondências de nomes de cores especiais começando do topo da lista. Os novos nomes nos novos grupos ainda serão encontrados
- Para limitar a pesquisa a uma biblioteca de cores especiais específica no servidor Fiery, escolha a biblioteca apropriada em Propriedades da tarefa > Cor > Entrada de cor > Usar grupo de cores especiais

Saiba mais sobre as ferramentas de gerenciamento de cores especiais Fiery: solutions.fiery.com/spot-colors

## Outras dicas para aprimorar a reprodução de cores com servidores Fiery

- Para garantir a melhor reprodução de cores possível, use um espectrofotômetro Fiery para calibrar.
- Para obter resultados ideais e facilitar a prova virtual em monitor, crie perfis de saída personalizados para papéis específicos usando o Fiery Color Profiler Suite
- Para visualizar quais amostras PANTONE estão fora da gama da impressora, use o Fiery Color Profiler Suite para comparar a biblioteca PANTONE com o perfil da sua impressora
- Os usuários do Fiery Spot Pro têm acesso aos seguintes recursos adicionais:
- Visualização rápida dos avisos de gama de cores para uma biblioteca inteira de cores especiais ou para cores individuais
- Possibilidade de otimizar cores individuais ou todas as cores especiais de uma só vez usando um espectrofotômetro Fiery
- Para saber como será a aparência das amostras da biblioteca PANTONE quando impressas usando combinações específicas de impressora e papéis, basta selecionar uma biblioteca PANTONE e escolher Imprimir
- Se quiser ajustar o resultado de uma cor PANTONE, use a função de localização em Cores especiais para localizar e modificar a conversão CMYK da cor especial na biblioteca PANTONE
- Para obter uma maneira visual de editar as cores PANTONE, selecione Variações, que gera um conjunto de amostras de cores vizinhas

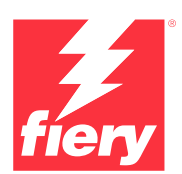

#### Para obter mais informações, acesse www.fiery.com

Nothing herein should be construed as a warranty in addition to the express warranty statement provided with Fiery, LLC products and services.

ColorGuard, ColorRight, Command WorkStation, ColorWise, Fiery, the Fiery logo, Fiery Compose, Fiery Driven, the Fiery Driven logo, Fiery Edge, Fiery Essential, Fiery HyperRIP, Fiery Impose, Fiery Impress, Fiery ImageViewer, Fiery Intensify, Fiery JobExpert, Fiery JobFlow, Fiery JobMaster, Fiery Prep-it, Fiery Prints, the Fiery Prints logo, Fiery TrueBrand, FreeForm, MicroPress, IQ, PrintMe, RIPChips, RIP-While-Print, Spot-On, Spot Pro, and WebTools are trademarks or registered trademarks of Fiery, LIC and/or its wholly owned subsidiaries in the U.S. and/or certain other countries. All other terms and product names may be trademarks or registered trademarks of their respective owners and are hereby acknowledged.

© 2024 FIERY, LLC. ALL RIGHTS RESERVED.